# FBAppFactory Add-on Manual

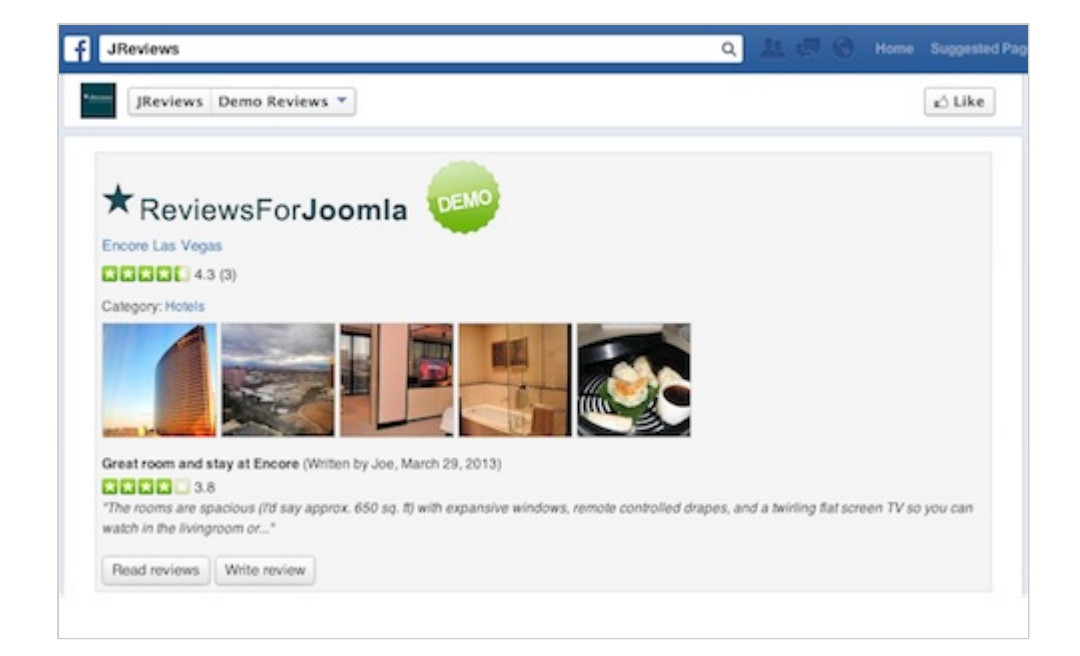

# FBAppFactory Add-on Manual

Last update: January 9th, 2014

Copyright © 2010-2014 ClickFWD LLC

# Table of contents

| Chapter 1 FB App Factory Overview & Installation           | 1 |
|------------------------------------------------------------|---|
| 1.1 Overview                                               | 4 |
| 1.2 Requirements                                           | 5 |
| 1.3 Installation                                           | 5 |
| Chapter 2 Setting up Facebook Apps                         | ) |
| 2.1 Creating an App on Facebook                            | 9 |
| 2.2 Creating an App in the FB App Factory Add-on1          | 1 |
| Chapter 3 Adding FB Apps to FB Pages                       | 1 |
| 3.1 Adding the App to your own FB Page1                    | 4 |
| 3.2 Allowing other people to add the App to their FB pages | 5 |
| 3.3 Tracking the usage of FB Apps1                         | 7 |

# Chapter 1 FB App Factory Overview & Installation

### 1.1 Overview

The FB App Factory Add-on for JReviews allows you to create, brand and distribute your own Facebook applications. Those applications will display widgets setup via the WidgetFactory Add-on and drive additional traffic to your website. Example of an app:

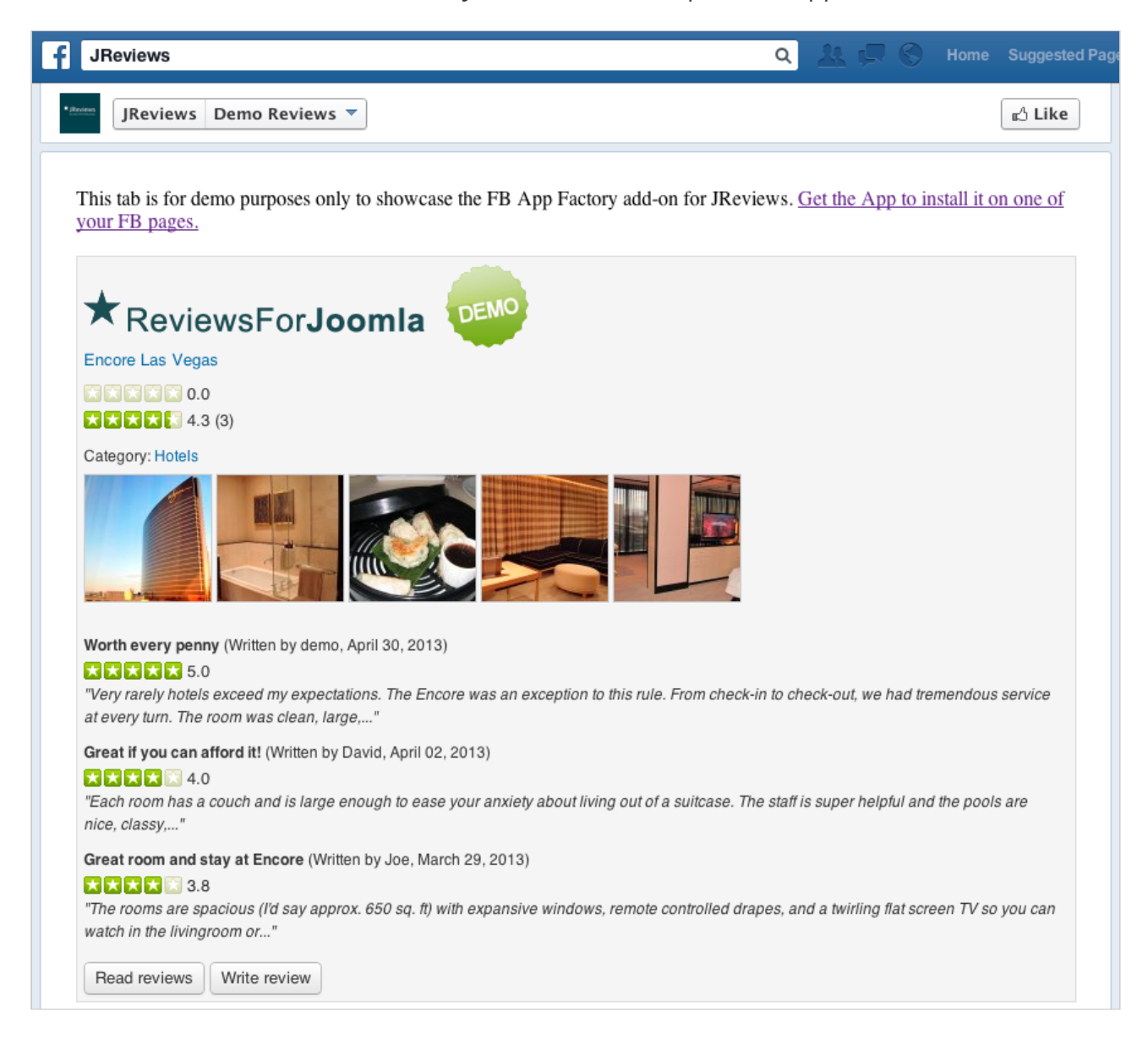

You will be able to distribute Facebook apps from your site and if you create a detail page for the App on Facebook, it will be possible to find it in Facebook search results.

Live example of apps that anyone can add to their Facebook pages can be found on the JReviews demo site:

http://demo.reviewsforjoomla.com/widgets

The apps can be seen live on the official JReviews FB page:

http://www.facebook.com/jreviews

The FB App Factory add-on will also track impressions and clicks, the same as the WidgetFactory does for widgets:

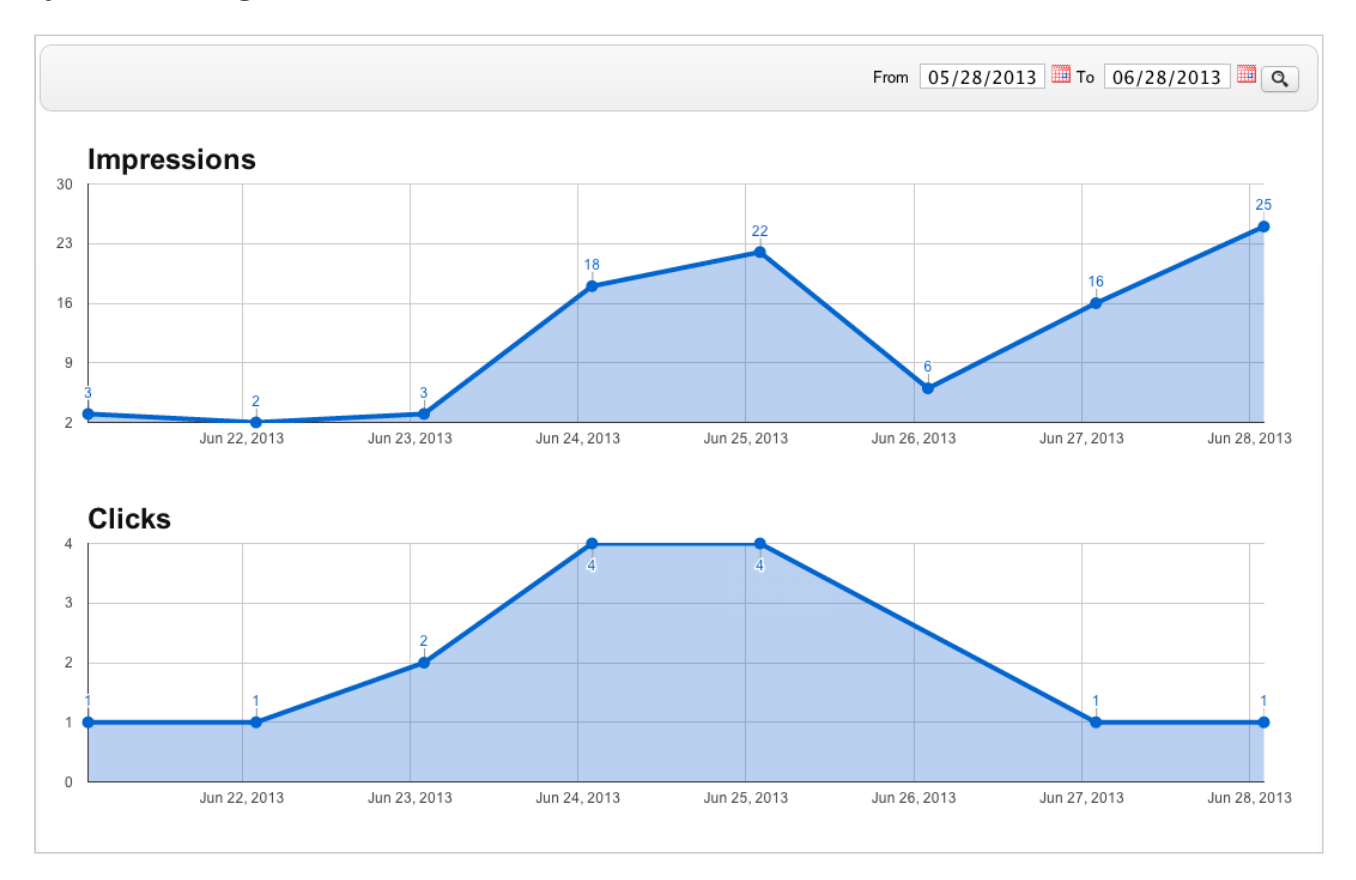

#### **1.2 Requirements**

**The WidgetFactory Add-on** - before you can create Facebook Apps that will display the widgets, first you need to create the widgets in the <u>WidgetFactory Add-on</u> (http://www.reviewsforjoomla.com/jreviews/widgetfactory).

**A valid SSL certificate** - The FB App Factory Add-on will only work if your site has a valid SSL certificate to allow secure connections. This is because Facebook requires a secure connection from the App to your site. That doesn't mean you must change your site to SSL for all of your traffic right away. JReviews has a new SSL setting that allows you to change the JReviews URLs to no-SSL even when accessed via an SSL URL.

## 1.3 Installation

The add-on can be installed via the **Install & Update** link under the Maintenance menu in the JReviews administration:

|     | ★JReviews                   |  |
|-----|-----------------------------|--|
|     | v2.4.12.2                   |  |
| BRO | DWSE                        |  |
| • 1 | istings                     |  |
| • 6 | Reviews                     |  |
| • • | Media                       |  |
| • 1 | nquiries                    |  |
| SET | UP JREVIEWS                 |  |
| • F | Field Groups Manager        |  |
| • • | Fields Manager              |  |
| • 1 | isting Types Manager        |  |
| • [ | Directories Manager         |  |
| • ( | Categories Manager          |  |
| CON | FIGURATION                  |  |
| • ( | Configuration Settings      |  |
| • 1 | Media Settings              |  |
| • / | Access settings             |  |
| • F | Predefined Replies          |  |
| • 1 | Theme Manager               |  |
| • • | Field SEO Manager           |  |
| • ( | Category SEO Manager        |  |
| MAI | NTENANCE                    |  |
| • 1 | nstall & Update             |  |
| • • | Rebuild Reviewer Ranks      |  |
| • • | Rebuild Media Counts        |  |
| • ( | Clear Cache & File Registry |  |
|     |                             |  |

To install or update the addon you must have previously purchased it, your JReviews version needs to match or be greater than the one specified for the addon and you must have a valid "Upgrades & Support" package for your JReviews license.

If you purchased the addon, but it still says "addon not active for this license", go to the JReviews admin license screen, clear the local key text area and re-submit the license number. This will fetch a new local key that includes the addon information.

On the **Install & Update** page, check the **Updates** checkbox, and click on the **Install** button next to the FBAppFactory Add-on:

| Install & Update                                                                                                    |                                                                                                    |                                                                |                                                               |                       |                   |
|----------------------------------------------------------------------------------------------------|----------------------------------------------------------------------------------------------------|----------------------------------------------------------------|---------------------------------------------------------------|-----------------------|-------------------|
| Updates:<br><u>Inderstand that the updates</u><br>Backups:<br><u>I want the updater to creat</u><br>Use Betas:<br><u>I understand betas are not</u><br><b>Components</b> | ates process will overwrite all previous files for the component or<br>te a backup of my addon folder before the update. The folder will<br>ot meant to be used for production sites, but I want to be alerted o | addon and I should<br>be renamed with th<br>f new betas and ha | <u>d have backup</u><br>he _bak suffix.<br>ave the ability to | s in case l've mai    | de any changes.   |
| Name                                                                                                    | Description                                                                                                    |                                                                |                                                               | Version               | Actions           |
| S2 Framework                                                                                                    |                                                                                                    |                                                                |                                                               | 1.5.9.3               | Already Installed |
|                                                                                                    |                                                                                                    |                                                                |                                                               | Installed<br>1.5.9.3  |                   |
| JReviews                                                                                                    | Get the latest and greatest version of JReviews.                                                                                                    |                                                                |                                                               | 2.4.12.4              | Already Installed |
|                                                                                                    |                                                                                                    |                                                                |                                                               | Installed<br>2.4.12.4 |                   |
| Add-ons                                                                                                    |                                                                                                    |                                                                |                                                               |                       |                   |
| Name                                                                                                    | Description                                                                                                    | Version                                                        | Required<br>JReviews<br>version                               | Туре                  | Actions           |
| CORE ADD-ONS                                                                                                    |                                                                                                    |                                                                |                                                               |                       |                   |
| WidgetFactory HOT                                                                                                    | Allows you to create widgets with listing and review<br>information that publishers can place on their websites and                                                                                              | 1.0.1.1                                                        | 2.4.12.3                                                      | Commercial            | Remove            |
|                                                                                                    | drive traffic to your site.                                                                                                    | Installed<br>1.0.1.1                                           | Installed<br>2.4.12.3                                         |                       |                   |
| FBAppFactory NEW                                                                                                    | Build, brand and distribute your own Facebook Tab<br>Applications that publishers can place on their FB places                                                                                                   | 1.0.0.1                                                        | 2.4.12.3                                                      | Commercial            | Install           |
|                                                                                                    | This add-on requires that you purchase and install the WidgetFactory.                                                                                                    |                                                                | Installed<br>2.4.12.3                                         |                       |                   |
|                                                                                                    |                                                                                                    |                                                                |                                                               |                       |                   |

Reload the page to see the FB App Factory link appear under the Add-ons header on the left sidebar:

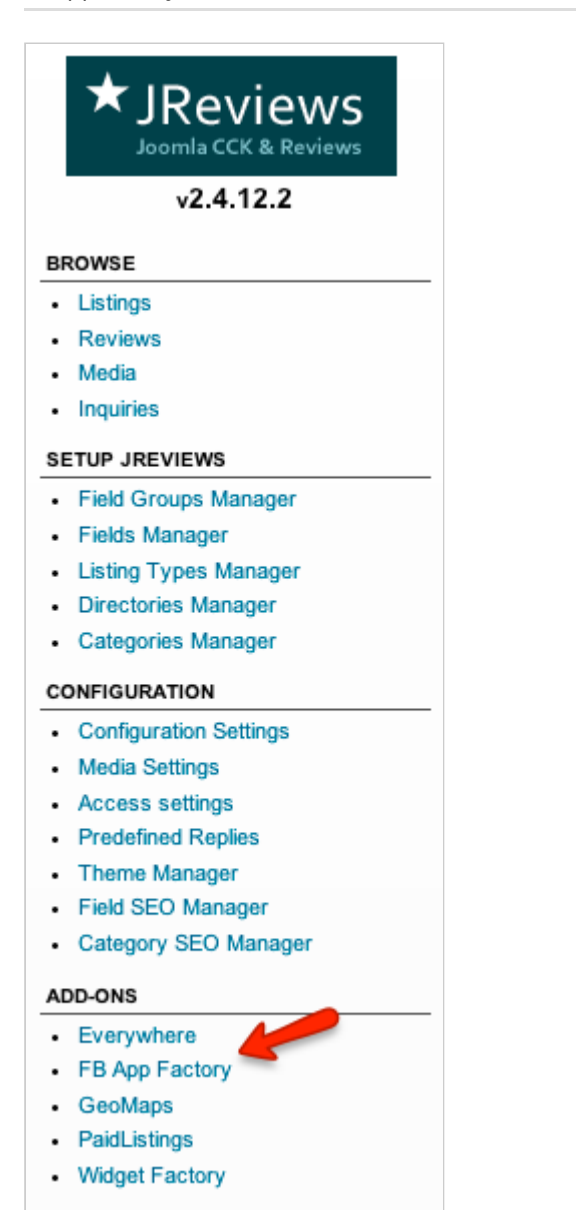

# Chapter 2 Setting up Facebook Apps

## 2.1 Creating an App on Facebook

The first step is to log in to the Facebook Developers site (https://developers.facebook.com/ apps) using your personal FB account and click the **Create New App** button in top right corner.

You will get a popup where you need to enter the name of the App. For example, if you want the app to show a widget that displays the list of top rated products, enter something like "Top Rated Products" as *App Name*:

| Create New App              |                                |                 |
|-----------------------------|--------------------------------|-----------------|
|                             |                                |                 |
| App Name: [?]               | Top Rated Products             | Valid           |
| App Namespace: [?]          | Optional                       |                 |
| App Category: [?]           | Shopping 🗘 Choose a            | sub-category 🛊  |
| By proceeding, you agree to | the Facebook Platform Policies | Continue Cancel |

On the next step you will need to enter the captcha text. After that, you will go to the app summary page where you need to enter the required info.

First fill in the **Basic Info**. You can leave the *Sandbox Mode* enabled for now (only you as admin will see the app). Disable the Sandbox Mode only after you finish setting up the app and test everything.

Under "Select how your app integrates with Facebook" choose **App on Facebook** and **Page Tab**:

| pps 🕨 Top Rated Products 🕨 Basic                                                         |                                                                                                    |                  |
|------------------------------------------------------------------------------------------|----------------------------------------------------------------------------------------------------|------------------|
| Top Rated F         App ID:       12         App Secret:       50         This app is in | Products<br>79659752232052<br>2134aaa37ac2f50aab7be6218102ff4 (reset)<br>Sandbox Mode (Only visible to Admins, Develop | ers and Testers) |
| Basic Info                                                                               |                                                                                                    |                  |
| Display Name: [?]                                                                        | Top Rated Products                                                                                                    |                  |
| Namespace: [?]                                                                           | admin@example.com                                                                                                    |                  |
| App Domains: [?]                                                                         | Enter your site domains and press enter                                                                                |                  |
| Sandbox Mode: [?]                                                                        | 📀 Enabled 🗌 Disabled                                                                                                   |                  |
| Website with Facebook Login                                                              | Log in to my website using Facebook.<br>Use my app inside Facebook.com.                                                |                  |
| ✓ Mobile Web                                                                             | Bookmark my web app on Facebook mobile.                                                                                |                  |
| ✓ Native iOS App                                                                         | Publish from my iOS app to Facebook.                                                                                   |                  |
| ✓ Native Android App                                                                     | Publish from my Android app to Facebook.                                                                               |                  |
| Windows App     ■                                                                        | Publish from my Windows app to Facebook.                                                                               |                  |
| Page Tab                                                                                 | Build a custom tab for Facebook Pages.                                                                                 |                  |
|                                                                                          | Save Changes                                                                                                    |                  |

Populate the App on Facebook and Page Tab settings and click **Save Changes**:

| ✓ App on Facebook              | ×                                 |
|--------------------------------|-----------------------------------|
| Canvas URL: [?]                | http://example.com                |
| Secure Canvas URL: [?]         | https://example.com               |
| Canvas Width: [?]              | • Fluid                           |
| Canvas Height: [?]             | • Fluid                           |
| Unity Integration Enabled: [?] | ● Disabled ○ Enabled              |
| 🛷 Page Tab                     | ×                                 |
| Page Tab Name: [?]             | Top Rated Products                |
| Page Tab URL: [?]              | http://example.com                |
| Secure Page Tab URL: [?]       | https://example.com               |
| Page Tab Edit URL: [?]         |                                   |
| Page Tab Image:                |                                   |
| Page Tab Width: [?]            | ● Normal (810px) ○ Narrow (520px) |

Page Tab Name - this is what will be displayed to visitors of the FB page.

**Page Tab URL** - for now enter the url to your site (later it will be replaced with an URL generated by the FB App Factory Add-on).

**Secure Page Tab URL** - for now enter the url to your site with https (later it will be replaced with an URL generated by the FB App Factory Add-on).

**Page Tab Image** - upload an image for the tab. The image must have 111 x 74 pixels dimension.

#### 2.2 Creating an App in the FB App Factory Add-on

In the FB App Factory Add-on click the **Application** link in the sidebar. Next click the **New** button in top right corner and populate all required info for the app:

| Facebook Application                                                                                                    |                                                                                                    |  |  |  |  |
|----------------------------------------------------------------------------------------------------|----------------------------------------------------------------------------------------------------|--|--|--|--|
|                                                                                                    | ✓ Save                                                                                             |  |  |  |  |
|                                                                                                    |                                                                                                    |  |  |  |  |
| Title 🕇                                                                                                    | Top Rated Products                                                                                 |  |  |  |  |
| State                                                                                                    | ○ No                                                                                               |  |  |  |  |
| Select Widget Type ★                                                                                                    | Top Rated Products                                                                                 |  |  |  |  |
| FB App ID 🕇                                                                                                    | 179659752232052                                                                                    |  |  |  |  |
| FB App Secret 苯                                                                                                    | 5c134aaa27ac2f50aab7be6218102ff4                                                                   |  |  |  |  |
|                                                                                                    |                                                                                                    |  |  |  |  |
| Description *                                                                                                    |                                                                                                    |  |  |  |  |
| Display a list of prod                                                                                                    | ucts from a specific brand.                                                                        |  |  |  |  |
|                                                                                                    |                                                                                                    |  |  |  |  |
| FB App HTML: Display                                                                                                    | ed above the widget output                                                                         |  |  |  |  |
| <a h<="" target="_blank" th=""><td>aref="http://demo.reviewsforjoomla.com/widgets"&gt;Get the App to install it on one of your FB pages.</td></a><br>br /> | aref="http://demo.reviewsforjoomla.com/widgets">Get the App to install it on one of your FB pages. |  |  |  |  |

Title - enter that title of the app that users will see on your site.

**State** - choose Yes if you want the visitors of your site to be able to add the app to their Facebook pages.

**Select Widget Type** - choose which widget will be shown in the app. The widget must be previously setup in the WidgetFactory Add-on.

**FB App ID** - you will find the App ID in your app details on Facebook.

**FB App Secret** - you will find the App Secret in your app details on Facebook.

**Description** - description of the app that visitors of your site will see.

**FB App HTML** - anything you enter here will be displayed above the widget output in the app on Facebook.

After you populate all required fields, click the **Save** button. Next in the list of apps click the **Grab URL for use in FB App** button and you will get a new url for your Facebook App settings:

| Face    | book   | Applications Manag                | ger                                               |               |                                           |
|---------|--------|-----------------------------------|---------------------------------------------------|---------------|-------------------------------------------|
|         |        |                                   |                                                   |               |                                           |
|         |        |                                   |                                                   |               |                                           |
|         |        |                                   |                                                   |               |                                           |
| 0 F     | acebo  | ook requires a secure conne       | ction from the App to your site. This means you v | will need a v | alid SSL certificate to use the add-on.   |
|         |        |                                   |                                                   |               |                                           |
| #       | ID     | Title                             | Widget                                            | State         |                                           |
| 1       | 1      | Top Rated Products                | Top Rated Products                                | ~             | Grab URL for use in FB App Add to FB Page |
| Copy th | ne URL | below to use it in the configurat | ion of your App's Page Tab                        |               |                                           |
|         |        |                                   |                                                   |               |                                           |
| http:   | //exa  | mple.com/index.php?op             | otion=com_jreviews&url=fbappfactory⁣              | d=1&tmpl=     | =component                                |
|         |        |                                   |                                                   |               |                                           |

Next, go back to Facebook, edit the App that you created and in the **App on Facebook** and **Page Tab** replace the existing URLs with what FB App Factory Add-on generated:

| ✓ App on Facebook              | ×                                                                             |
|--------------------------------|-------------------------------------------------------------------------------|
| Canvas URL: [?]                | http://example.com/index.php?option=com_jreviews&url=fbappfactory&id=1&tmpl=  |
| Secure Canvas URL: [?]         | https://example.com/index.php?option=com_jreviews&url=fbappfactory&id=1&tmpl: |
| Canvas Width: [?]              | Fluid      Fixed (760px)                                                      |
| Canvas Height: [?]             | • Fluid                                                                       |
| Unity Integration Enabled: [?] | ● Disabled ○ Enabled                                                          |
| 💞 Page Tab                     | ×                                                                             |
| Page Tab Name: [?]             | Top Rated Products                                                            |
| Page Tab URL: [?]              | http://example.com/index.php?option=com_jreviews&url=fbappfactory&id=1&tmpl=  |
| Secure Page Tab URL: [?]       | https://example.com/index.php?option=com_jreviews&url=fbappfactory&id=1&tmpl: |
| Page Tab Edit URL: [?]         |                                                                               |
| Page Tab Image:                |                                                                               |
| Page Tab Width: [?]            | Normal (810px) O Narrow (520px)                                               |

For the Secure Page Tab URL enter the same URL, just use "https" instead of "http".

The setup is now completed.

# Chapter 3 Adding FB Apps to FB Pages

## 3.1 Adding the App to your own FB Page

After we finish setting up the first FB App, next we should test the app by adding it to our FB Page.

To do that, go to the **Applications** page in FB App Factory Add-on and click the **Add to FB Page** button:

| Face | book    | Applications Mana          | ger                                              |                |                                           |
|------|---------|----------------------------|--------------------------------------------------|----------------|-------------------------------------------|
|      |         |                            |                                                  |                |                                           |
|      |         |                            |                                                  |                |                                           |
| 0    | Facebo  | ok requires a secure conne | ection from the App to your site. This means you | will need a va | lid SSL certificate to use the add-on     |
|      | 1 00000 |                            |                                                  | inin nood a re |                                           |
| #    | ID      | Title                      | Widget                                           | State          |                                           |
| 1    | 1       | Top Rated Products         | Top Rated Products                               | ~              | Grab URL for use in FB App Add to FB Page |

You will be redirected to Facebook and you will be asked to which of your FB Pages do you want to add the app.

When you view the app for the first time, you will be able to adjust the widget settings:

| lters      |                     | Save                                                             |
|------------|---------------------|------------------------------------------------------------------|
| istings    | 5 Max. 10           |                                                                  |
| by         | Highest user rating | * ReviewsFor <b>Joomla</b>                                       |
| tegories   | Select Category 🗘   | Apple iPad                                                       |
| sting      |                     |                                                                  |
| sung       |                     | Brand: Apple                                                     |
| mary words | 20                  | about iPad. It's simple yet po                                   |
| gory Title | 💿 No 🔾 Yes          | Thin and light yet full-featured                                 |
| tor Rating |                     | Apple MacBook Pro 15.4" I                                        |
|            |                     | <b>* * * * *</b> 4.6 (2)                                         |
| er Rating  | 🔾 No 💿 Yes          | Brand: Apple                                                     |
|            |                     | Introducing the new 15.4-incl                                    |
|            |                     | Pro. The state-of-the-art quad<br>i7 processor delivers up to 2) |
|            |                     | performance (over the                                            |

Click **Save** and **View Tab** buttons to see the app and the widget inside it:

| Image: Top Rated Products       Image: Comparison of the first start there's a lot to love about iPad. It's simple yet powerful. Thin and light yet full-featured         Image: Comparison of the first start, there's a lot to love about iPad. It's simple yet powerful. Thin and light yet full-featured         Image: Comparison of the first start, there's a lot to love about iPad. It's simple yet powerful. Thin and light yet full-featured         Image: Comparison of the first start, there's a lot to love about iPad. It's simple yet powerful. Thin and light yet full-featured         Image: Comparison of the first start, there's a lot to love about iPad. It's simple yet powerful. Thin and light yet full-featured         Image: Comparison of the first start, there's a lot to love about iPad. It's simple yet powerful. Thin and light yet full-featured         Image: Comparison of the first start, there's a lot to love about iPad. It's simple yet powerful. Thin and light yet full-featured         Image: Comparison of the first start, there's a lot to love about iPad. It's simple yet powerful. Thin and light yet full-featured         Image: Comparison of the first start, the first start start                                                                                                    | JReviews        | Q 🤽 💭 🏵 Home Suggested                                                                                                    |
|----------------------------------------------------------------------------------------------------|-----------------|----------------------------------------------------------------------------------------------------|
| Image: State of the state of the state                                       | JReviews        | Top Rated Products 💌                                                                                                    |
| Apple iPad         Image: Second Second Sec                                                                | * Revie         | wsFor <b>Joomla</b>                                                                                                    |
| Image: Image:                                      |                 | Apple iPad                                                                                                    |
| Brand: Apple         Right from the start, there's a lot to love about iPad. It's simple yet powerful. Thin and light yet full-featured         Apple MacBook Pro 15.4° Laptop         Image: Start Start Sta                                                                                                    |                 | ★★★★ 4.8 (1)                                                                                                    |
| Right from the start, there's a lot to love about iPad. It's simple yet powerful. Thin and light yet full-featured         Apple MacBook Pro 15.4" Laptop         Image: Start Start St                                                                                              |                 | Brand: Apple                                                                                                    |
| Apple MacBook Pro 15.4" Laptop         Image: Second Second Seco                                                                |                 | Right from the start, there's a lot to love about iPad. It's simple yet powerful. Thin and light yet full-featured                          |
| Image: Section 1.1 and 1.2 and 1.2 and                                       |                 | Apple MacBook Pro 15.4" Laptop                                                                                                    |
| Brand: Apple         Introducing the new 15.4-inch MacBook Pro. The state-of-the-art quad-core Intel i7 processor delivers up to 2x faster performance (over the         Image: the introducing the new 15.4-inch MacBook Pro. The state-of-the-art quad-core Intel i7 processor delivers up to 2x faster performance (over the         Image: the introducing the new 15.4-inch MacBook Pro. The state-of-the-art quad-core Intel i7 processor delivers up to 2x faster performance (over the         Image: the introducing the new 15.4-inch MacBook Pro. The state-of-the-art quad-core Intel i7 processor delivers up to 2x faster performance (over the         Image: the introducing the new 15.4-inch MacBook Pro. The state-of-the-art quad-core Intel i7 processor delivers up to 2x faster performance (over the         Image: the introducing the new 15.4-inch MacBook Pro. The state-of-the-art quad-core Intel i7 processor delivers up to 2x faster performance (over the         Image: the introducing the new 15.4-inch MacBook Pro. The state-of-the-art quad-core Intel i7 processor delivers up to 2x faster performance (over the         Image: the intervent of the intervent of the interv                                                                                                    |                 | ★★★ ★ 4.6 (2)                                                                                                    |
| Introducing the new 15.4-inch MacBook Pro. The state-of-the-art quad-core Intel i7 processor delivers up to 2x faster performance (over the         Introducing the new 15.4-inch MacBook Pro. The state-of-the-art quad-core Intel i7 processor delivers up to 2x faster performance (over the         Introducing the new 15.4-inch MacBook Pro. The state-of-the-art quad-core Intel i7 processor delivers up to 2x faster performance (over the         Introducing the new 15.4-inch MacBook Pro. The state-of-the-art quad-core Intel i7 processor delivers up to 2x faster performance (over the         Introducing the new 15.4-inch MacBook Pro. The state-of-the-art quad-core Intel i7 processor delivers up to 2x faster performance (over the         Introducing the new 15.4-inch MacBook Pro. The state-of-the-art quad-core Intel i7 processor delivers up to 2x faster performance (over the         Introducing the new 15.4-inch MacBook Pro. The state-of-the-art quad-core Intel i7 processor delivers up to 2x faster performance (over the         Introducing the new 15.4-inch MacBook Pro. The state-of-the-art quad-core Intel i7 processor delivers up to 2x faster performance (over the         Introducing the new 15.4-inch MacBook Pro. The state of the first state of the Introduction of the Introduction of the                                                                                                    | - See           | Brand: Apple                                                                                                    |
| Image: With the complete list       HTC Inspire 4G Android Phone         Image: With the complete list       Image: With the complete list                                                                                                    |                 | Introducing the new 15.4-inch MacBook Pro. The state-of-the-art quad-core Intel i7 processor delivers up to 2x faster performance (over the |
| <ul> <li>Image: Second second sec</li></ul> |                 | HTC Inspire 4G Android Phone                                                                                                    |
| Brand: HTC         One of the first smartphones to run on AT&T's ultra-fast 4G mobile broadband network, the Android-powered HTC Inspire 4G features         Samsung 55" 1080p 3D LED HDTV         Samsung 55" 1080p 3D LED HDTV         Samsung 55" 1080p 3D LED HDTV         Brand: Samsung         For the ultimate TV enthusiasts, incredible picture quality and advanced connectivity are just the first step; the Samsung UN55D8000 LED         View the complete list                                                                                                    | 10 08           | ★★★ 3 4.3 (1)                                                                                                    |
| One of the first smartphones to run on AT&T's ultra-fast 4G mobile broadband network, the Android-powered HTC Inspire 4G features         Samsung 55" 1080p 3D LED HDTV         Image: Samsung 55" 1080p 3D LED HDTV         Image: Sa                                                                                                    |                 | Brand: HTC                                                                                                    |
| Samsung 55" 1080p 3D LED HDTV<br>Samsung 55" 1080p 3D LED HDTV<br>Samsung<br>For the ultimate TV enthusiasts, incredible picture quality and advanced connectivity are just the first step; the Samsung<br>UN55D8000 LED<br>View the complete list                                                                                                    |                 | One of the first smartphones to run on AT&T's ultra-fast 4G mobile broadband network, the Android-powered HTC Inspire 4G features           |
| Image: Samsung         For the ultimate TV enthusiasts, incredible picture quality and advanced connectivity are just the first step; the Samsung UN55D8000 LED         View the complete list                                                                                                    |                 | Samsung 55" 1080p 3D LED HDTV                                                                                                    |
| Brand: Samsung<br>For the ultimate TV enthusiasts, incredible picture quality and advanced connectivity are just the first step; the Samsung<br>UN55D8000 LED                                                                                                    |                 | ★★★ 🚼 4.3 (2)                                                                                                    |
| For the ultimate TV enthusiasts, incredible picture quality and advanced connectivity are just the first step; the Samsung UN55D8000 LED View the complete list                                                                                                    | in the second   | Brand: Samsung                                                                                                    |
| View the complete list                                                                                                    |                 | For the ultimate TV enthusiasts, incredible picture quality and advanced connectivity are just the first step; the Samsung UN55D8000 LED    |
|                                                                                                    | View the comple | ete list                                                                                                    |

After you confirm that everything works fine, edit the App in Facebook again and disable the *Sandbox Mode* so that other people will be able to see it.

### 3.2 Allowing other people to add the App to their FB pages

If you created the **Available Widgets** menu item with the WidgetFactory Add-on, the same menu item will now list FB Apps as well:

## Widgets

| New York restaurants                                                                                                    | Get Code       |
|----------------------------------------------------------------------------------------------------|----------------|
| Add a widget to your site that will display the best restaurants in New York.                                                                |                |
| Upcoming events                                                                                                    | Get Code       |
| Display a list of upcoming events on your website.                                                                                           |                |
| Best rated products                                                                                                    | Get Code       |
| This widget will display best rated tech products.                                                                                           |                |
| Products by brand                                                                                                    | Get Code       |
| Display a list of products from a specific brand.                                                                                            |                |
| Listing widget                                                                                                    | Get Code       |
| Add a widget to your site for any listing. The widget will contain listing description, ratings, photo                                       |                |
| gallery and reviews.                                                                                                    |                |
| Rating badge                                                                                                    | Get Code       |
| Add a simple rating badge of any listing to your site.                                                                                       |                |
|                                                                                                    |                |
| Facebook Apps                                                                                                    |                |
| Top Rated Products                                                                                                    | Add to FB Page |
| Add this App to your Facebook page to display the best rated products. You can setup the App to filter the products by your chosen category. |                |
| Reviews About Me                                                                                                    | Add to FB Page |
| Add this App to your Facebook page to display reviews written about your business or service in a page tab.                                  |                |
|                                                                                                    |                |

Instead of the **Get Code** button for regular widgets, FB Apps have **Add to FB Page** button and visitors of your site that will click that button will be redirected to Facebook where they'll be able to choose on which of their FB pages the app will be added.

## 3.3 Tracking the usage of FB Apps

If you click on a **Pages** link in FB App Factory Add-on, you will see a list of all Facebook pages whose owners added your apps with information about the number of app views and clicks on links within the app:

| Facebook Pages |   |                 |                    |                                                                           |                                                                                                    |       |        |              |  |
|----------------|---|-----------------|--------------------|---------------------------------------------------------------------------|----------------------------------------------------------------------------------------------------|-------|--------|--------------|--|
|                | # | ID              | Арр                | Page                                                                      | Description                                                                                                    | Views | Clicks | Installed    |  |
|                | 1 | 514708365235876 | Reviews About Me   | → JReviews → http://www.reviewsforjoomla.com                              | JReviews is a powerful Joomla directory and<br>reviews component for building media rich<br>reviews sites, business directories and<br>product catalogs. | 214   | 17     | Nov 30, 2013 |  |
|                | 2 | 514708365235876 | Top Rated Products | <ul> <li>→ JReviews</li> <li>→ http://www.reviewsforjoomla.com</li> </ul> | JReviews is a powerful Joomla directory and<br>reviews component for building media rich<br>reviews sites, business directories and<br>product catalogs. | 543   | 72     | Nov 30, 2013 |  |